## Portal Del Paciente: Carta de Excusa Médica

- 1. Vaya a la página: <u>https://patientportal.intelichart.com/login/</u>
- 2. Inicie una sesión en su cuenta del portal del paciente

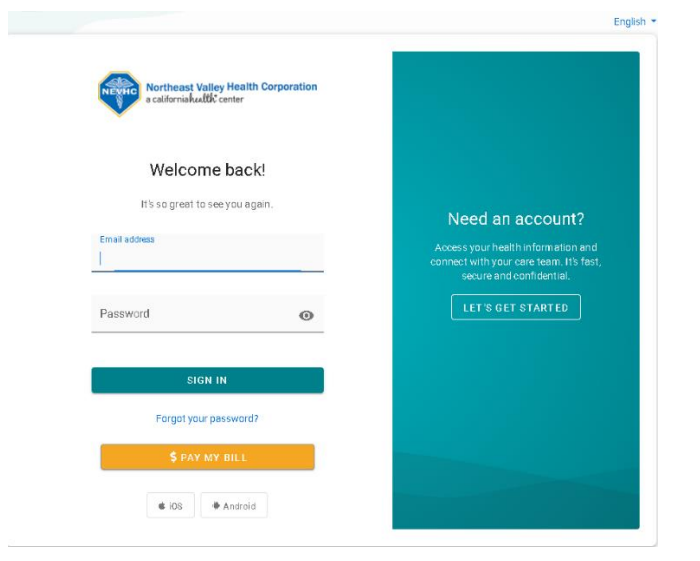

**3.** Luego haga clic en las 3 rayas

|       |                                   | © English My Account      |
|-------|-----------------------------------|---------------------------|
| Patie | ntPortal                          | Andersan                  |
| 0     |                                   |                           |
|       | Hi, Anderson                      |                           |
| ۵     | Here's what is new and needs your | View your new test result |
| 4     | auendon                           |                           |
|       |                                   |                           |
| \$    |                                   |                           |
| -     |                                   |                           |

- 4. Haga clic en el menú desplegable junto a "Mi Historial Médico".
- 5. Luego, desplácese hacia abajo y seleccione "Documentos"

| Â      | Inicio              | - |
|--------|---------------------|---|
|        | Citas               |   |
| $\geq$ | Mensajes            | 0 |
| ≙      | Laboratorios        |   |
|        | Formularios         |   |
| \$     | Facturación         | ~ |
| -      | Mi Historial Médico | ^ |
|        | Resumen             |   |
|        | Medicamentos        |   |
|        | Laboratorios        |   |
|        | Historias           |   |
|        | Alergias            |   |
|        | Visitas             |   |
|        | Documentos          |   |

**6.** Parecerá la página abajo con los documentos generados el día de su visita. Seleccione el documento que desea ver e imprimir.

| Chart Summary N       | Medications L | abs     | Histories     | Allergies   | Visits | Immunizations | Problems | Vitals | Growth Charts | Documents |                   |       |
|-----------------------|---------------|---------|---------------|-------------|--------|---------------|----------|--------|---------------|-----------|-------------------|-------|
|                       |               |         |               |             |        |               |          |        |               |           |                   |       |
| Clinical Docu         | ments         |         |               |             |        |               |          |        |               |           |                   |       |
| Q                     |               |         |               |             |        |               |          |        |               |           |                   |       |
| Date Created          | Filename      |         |               |             |        |               |          |        |               |           |                   |       |
| 6/11/21 10:32 AM      | Clinical Sun  | nmary f | for Beverly F | hase2       |        |               |          |        |               |           | VIEW FILE HISTORY | DELE7 |
| 6/11/21 10:32 AM      | Ambulatory    | y Summ  | ary for Beve  | erly Phase2 |        |               |          |        |               |           | VIEW FILE HISTORY | DELE  |
| Showing 1 to 2 of 2 ( | entries       |         |               |             |        |               |          |        |               |           |                   |       |
| Encounter <b>N</b> o  | otes          |         |               |             |        |               |          |        |               |           |                   |       |
|                       |               |         |               |             |        |               |          |        |               |           |                   |       |
| EncounterDate         | Name          |         |               |             |        |               |          |        | Pract         | tice      |                   |       |